# ヴィーナスポイント (VenusPoint)

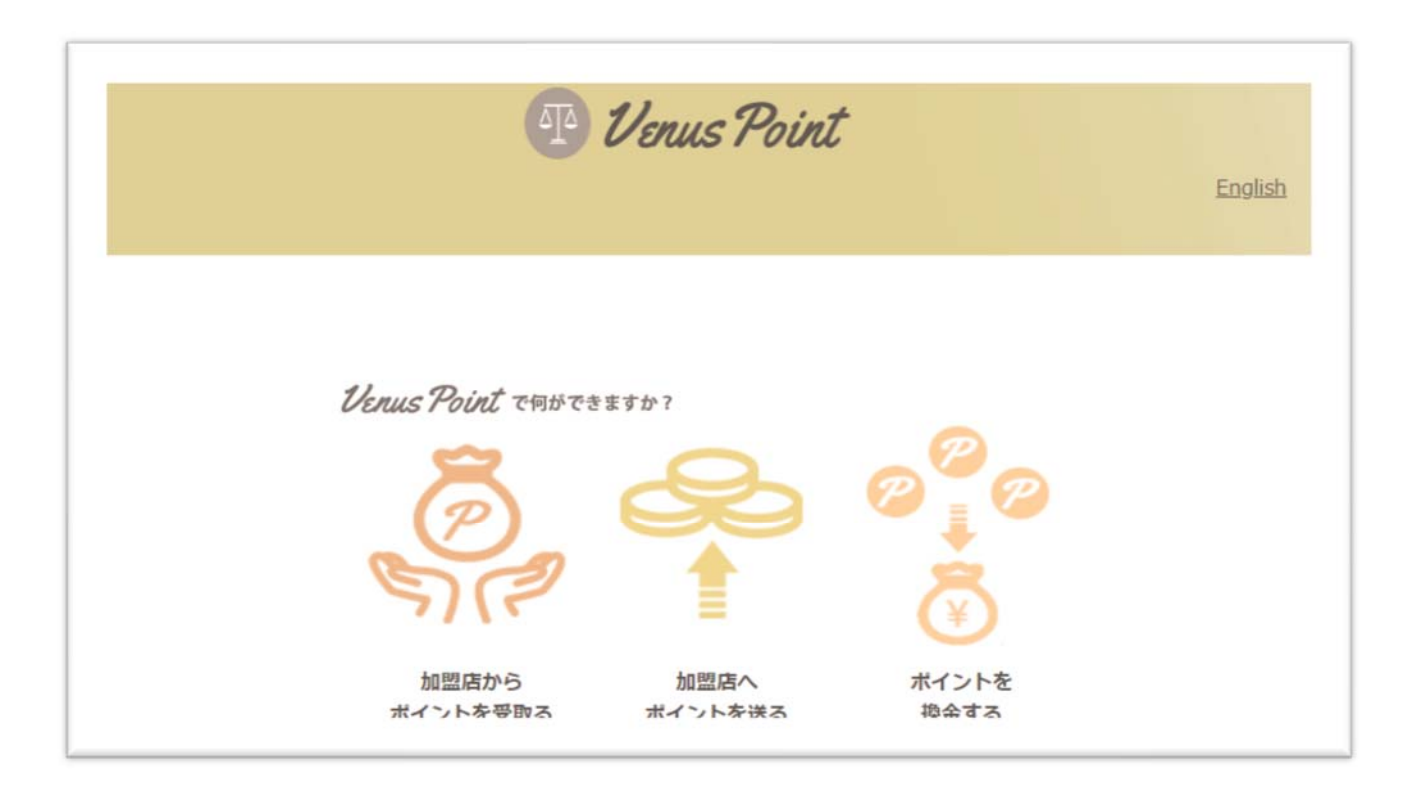

# アカウント開設マニュアル

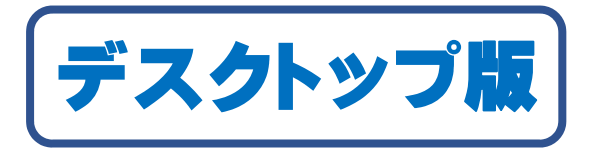

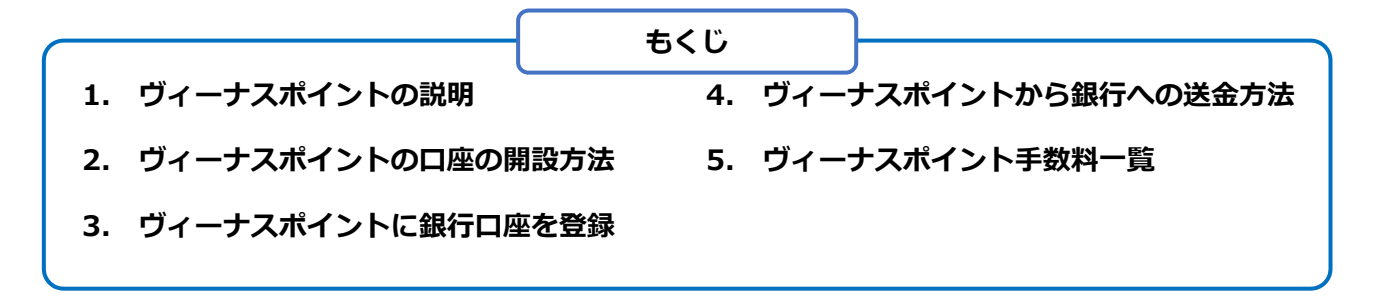

Urnus Point

ヴィーナスポイント (VenusPoint) 公式ホームページ→ https://venuspoint.net/

#### 1. ヴィーナスポイント(VenusPoint)の説明

ヴィーナスポイント(VenusPoint)とは、オンライン決済時に使われる電子通 貨の一種です。エコペイズ(ecoPayz)、アイウォレット(iWallet)などの電子決 済システムと大きく異なるのは、ヴィーナスポイント(VenusPoint)へ入金する ことができない出金専用の電子決済システムとなります。

国内の銀行口座に振り込む事ができ、手数料が他に比べて格段に安く、まずはヴィ ーナスポイントを導入しているオンラインカジノかどうか確認することをオススメ します。最近はヴィーナスポイントを導入する日本語オンラインカジノも随分増え てきました。

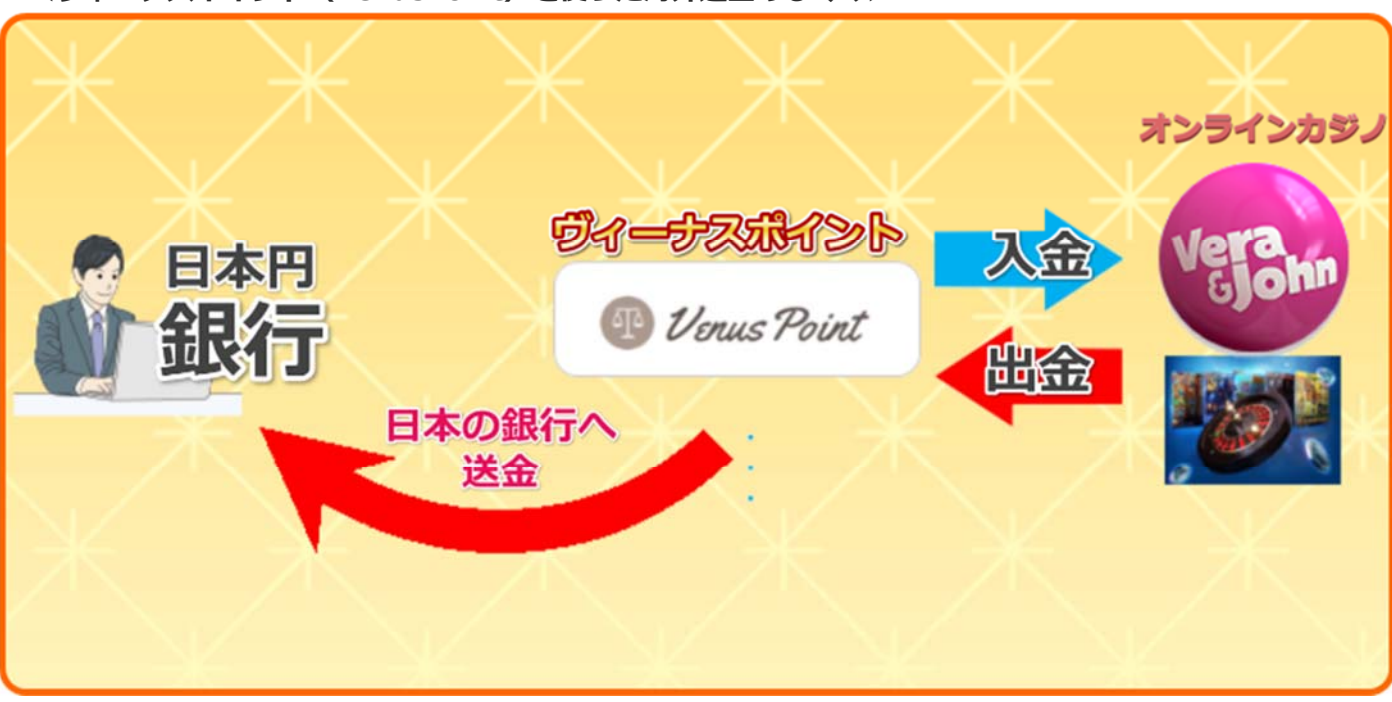

<ヴィーナスポイント(VenusPoint)を使った海外送金のしくみ>

Copyright© 2019 オンラインカジノ基礎講座.com All Rights Reserved

# ヴィーナスポイントを使うと何ができるのか?

- ゲーミングサイトで勝った金額を格安手数料で、日本の銀行口座に直接送金 することができます。
- Venus Point では、900 ポイントあたり 1.8 ポイントの手数料しか、かかり ません。(1ポイント=1ドル)

※900 ドル毎に 2%の手数料(参考 URL: https://venuspoint.net/members/fees/)

2. ヴィーナスポイント(VenusPoint)口座の開設方法

2-1 ヴィーナスポイント(VenusPoint)のホームページにアクセス。

ここをクリックして、ヴィーナスポイント(VenusPoint)のホームページに移動します。

2-2「新規登録」をクリックします。

「新規登録する」をクリック。

| 🕑 Venus I | Point                                                                     | English |
|-----------|---------------------------------------------------------------------------|---------|
|           | Unus Point でĦ⋫できますり         グライン         グライン         加盟店から<br>ポイントを受取る   |         |
|           | ログインする<br>メールアドレス<br>パスワード<br>プグイン<br>*パスワードをお忘れの方は、 <u>コチラ</u> からご確略ください |         |

Copyright© 2019 オンラインカジノ基礎講座.com All Rights Reserved

2-3「新規登録」をクリックします。

「メールアドレス」「(再)メールアドレス」入力し、メール送信をクリック

| <b>新規登録(仮登録)</b><br>ご入力頂いたメールアドレスに、本登録のURLをお送り<br>ノます。 |
|--------------------------------------------------------|
| メールアドレス                                                |
| メールアドレス                                                |
| メールアドレスを再入力                                            |
| (再)メールアドレ                                              |
| メール送信                                                  |

「メールを送りました」の表示が現れます。⇒ メールを確認。

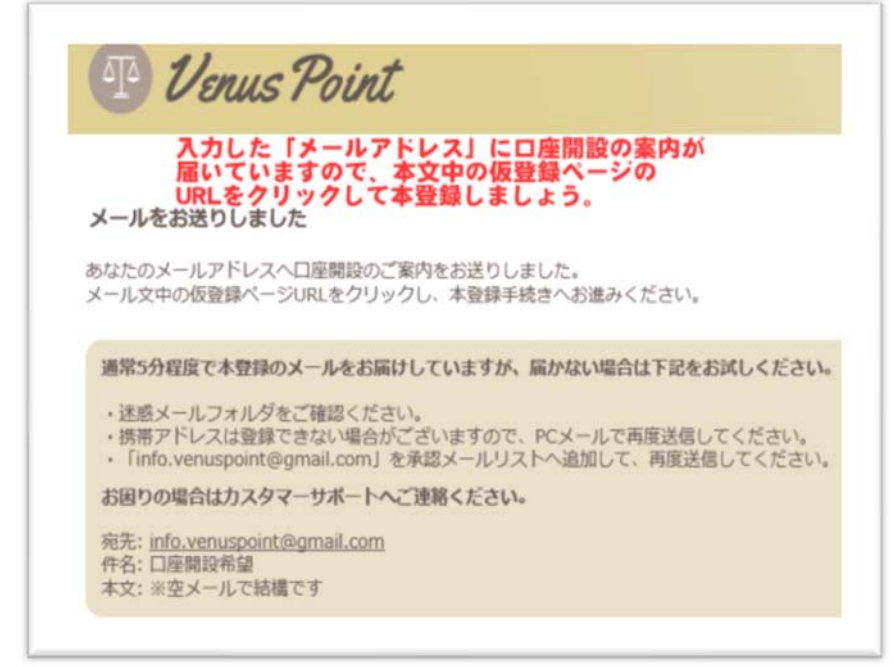

Copyright© 2019 オンラインカジノ基礎講座.com All Rights Reserved

#### 2-4 本登録のリンク URL をクリックします。

「メールアドレス確認登録完了」が届いていますのでそのメールの文章中の 「■お申込みページ」の URL をクリックして本登録に進みましょう。

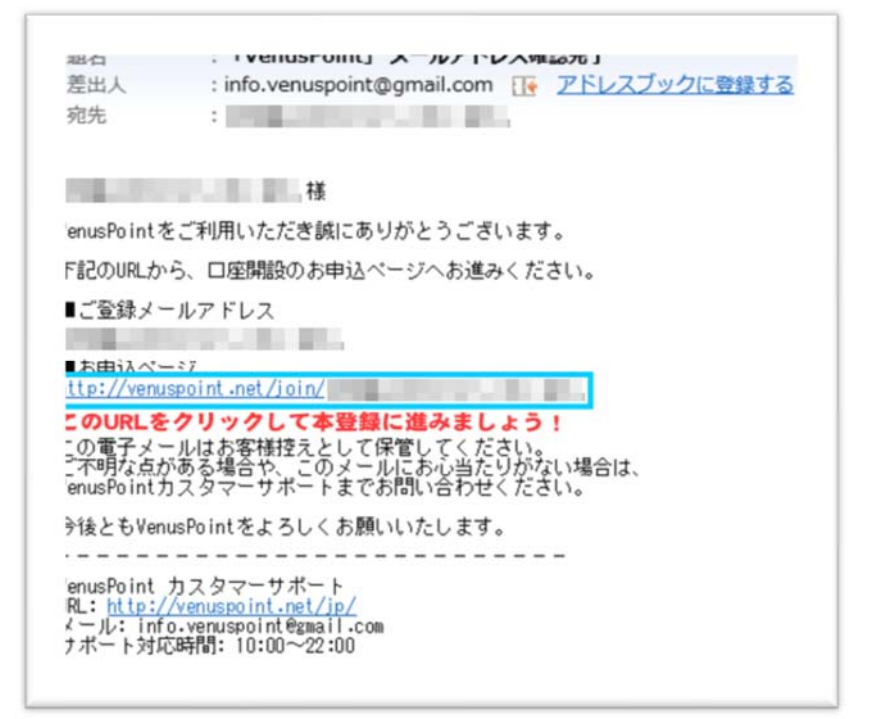

#### 2-5 本登録を行います。

| 1 Ven                                                  | us Point                                      |                                                                                                    | <u>English</u> |
|--------------------------------------------------------|-----------------------------------------------|----------------------------------------------------------------------------------------------------|----------------|
| お申込フォーム                                                | 後のフ                                           | しった「日本語」入力なのでストレスはありません。                                                                                                    |                |
|                                                        | メールアドレス                                       | 登録したメールアドレスが表示されている。                                                                                                    |                |
|                                                        | パスワード                                         | 「パスワード」 入力                                                                                                    |                |
|                                                        | パスワード                                         | 6~20文学 (半角央部)<br>上と同じ「パスワード」を再入力                                                                                                    |                |
|                                                        | 基本言語                                          | □≭플✓ 初めから、「日本語」                                                                                                    |                |
|                                                        | В                                             | Japan 「Japan」」とは表示されています。                                                                                                    |                |
|                                                        | フルネーム<br>(漢字)                                 | 名前-漢字「山田太郎」                                                                                                    |                |
|                                                        | フルネーム<br>(フリガナ)                               | 名前‐カタカナ「ヤマダタロウ」                                                                                                    |                |
|                                                        | 生年月日                                          | 年 ↓ 月 ↓ 日 ← ブルダウンで選択                                                                                                    |                |
|                                                        | 郵便册号<br>(半角)                                  | 郵便番号前3桁 郵便番号-後4桁 世前取得                                                                                                    |                |
|                                                        | 都道府県                                          | 都道府県-「東京都」                                                                                                    |                |
|                                                        | 市町村                                           | 区市町村-「千代田区大手町」                                                                                                    |                |
|                                                        | 丁目・番地                                         | 丁目·番地·「1丁目1番1号」                                                                                                    |                |
|                                                        | マンション名など                                      | マンション名など-「新アカネマンション3-403」                                                                                                    |                |
|                                                        | 秘密の質問                                         | あなたの最初のペットの名前は? 🗸                                                                                                    |                |
|                                                        | 質問の答う                                         | 好きな項目を選んでその回答を記入                                                                                                    |                |
| あなたの最初の<br>あなたの母親の<br>あなたの好きな(<br>あなたの好きな)<br>あなたの好きなし | ペットの名前は?<br>旧姓は?<br>色は?<br>シストランは?<br>よどこですか? | 日本語の構成ではなり、<br>日本語のはより、<br>日本語のはより、 |                |
| あなたの最初の                                                | 学校名は?                                         | 「「」これだけの項目がブルダウンされます。                                                                                                    |                |

Copyright© 2019 オンラインカジノ基礎講座.com All Rights Reserved

# 2-6 アカウント情報を書いたメールが送られていますので 確認しましょう。

Venus Point Venus Point登録申請 ご登録申請が完了いたしました。 ご入力内容をしていたしました。 審査完了後に登録完了のお知らせをお送りいたしますのでしばらくお待ちください。 登録完了のお知らせが届くと、アカウントをご利用いただけるようになります。

## 2-7 アカウント開設終了

届いたメールを確認して公式サイトにログインしましょう。 ※「ユーザーID」「登録メールアドレス」「パスワード」がそのメールに書かれてい ますので大切に保管しておきましょう。

その「登録メールアドレス」「パスワード」でログインしてみましょう。

| 題名                                                                                                    | : 「VenusPoint」 本登録手続き完了                                                  |  |  |  |  |
|----------------------------------------------------------------------------------------------------|--------------------------------------------------------------------------|--|--|--|--|
| 差出人                                                                                                    | : info.venuspoint@gmail.com 🔢 <u>アドレスブックに登録する</u>                        |  |  |  |  |
| 宛先                                                                                                    | : Management and a second                                                |  |  |  |  |
|                                                                                                    |                                                                          |  |  |  |  |
| 様                                                                                                    |                                                                          |  |  |  |  |
| VenusPointを                                                                                                    | ご利用いただき誠にありがとうございます。                                                     |  |  |  |  |
| 口座の開設が完了いたしました。                                                                                                    |                                                                          |  |  |  |  |
| 【ログイン方<br><u>https://venu</u><br>メニルアドレ                                                                                  | 法】<br><u>ispoint net/jp</u> にアクセスし、<br>スとパスワードを入力してログインしてください。           |  |  |  |  |
| - ユーサエロ<br>メールアド<br>- バスワード                                                                                              | : ILogin」に必要です。<br>レス:<br>・ 大切なものですので控えておきましょう。                          |  |  |  |  |
| 【ボイント受<br>加盟店のお会<br>加盟店からVe                                                                                              | 取方法】<br>計コーナーで出金申請をしてください。<br>nusPointヘポイントが送付され、手続きが完了いたします。            |  |  |  |  |
| 【ポイント送<br>加盟店のお会<br>VenusPointか                                                                                          | 付方法】<br>計コーナーで入金申請をしてください。<br>ら加盟店へポイントが送付され、手続きが完了いたします。                |  |  |  |  |
| 【ポイント換<br>VenusPointの<br>お客さまの銀                                                                                          | 金方法】<br>換金コーナーよりお手続きをしてください。<br>行口座に、振込みにて日本円を送金いたします。                   |  |  |  |  |
| この電子メー<br>ご不明な点が<br>VenusPoint力                                                                                          | ルはお客様控えとして保管してください。<br>ある場合や、このメールにお心当たりがない場合は、<br>スタマーサポートまでお問い合わせください。 |  |  |  |  |
| 今後ともVenu                                                                                                    | nsPointをよろしくお願いいたします。                                                    |  |  |  |  |
| VenusPoint カスタマーサポート<br>URL: <u>http://venuspoint.net/jp/</u><br>メール: info.venuspoint@gmail.com<br>サポート対応時間: 10:00~22:00 |                                                                          |  |  |  |  |

### 3. ヴィーナスポイント(VenusPoint)に銀行口座を登録しておきましょう。

まずは、国内からの振り込みをしてもらうために銀行口座の登録をしておき ましょう。

### 3-1 公式ホームページに移動して「換金」をクリック。

ここをクリックして、ヴィーナスポイント(VenusPoint)の HP に移動します。

「換金」をクリックして、銀行講座登録画面に移動します。

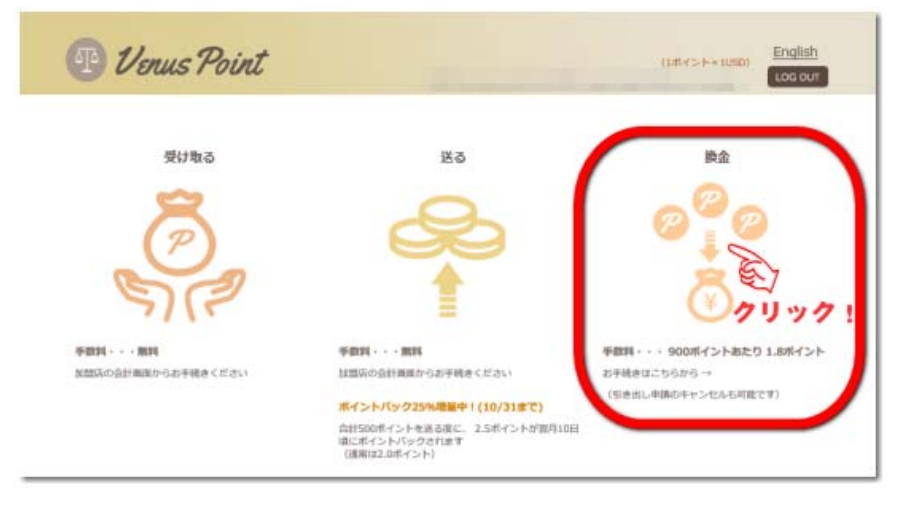

#### 3-2 銀行口座の登録をします。

1. 登録だけでは、まだポイントの残高がありませんので、換金はできません。今後のために「**ロ座の事前登録はこちら**」をクリックして振り込んでもらう銀行口座を事前に登録しておきましょう。<u>A楽天銀行への換金申請の取引は終了しました。</u>

| 130(13                                     |                  | C 7 8110         |                      | 00000                  |              |    |  |
|--------------------------------------------|------------------|------------------|----------------------|------------------------|--------------|----|--|
| 換金額                                        |                  |                  |                      |                        | ポイ           | ント |  |
| 口座登録                                       | n視空経             | ~ DE01           | AND BALLING          | コクリッ                   | 71           |    |  |
| 銀行名                                        |                  |                  |                      |                        |              |    |  |
| 支店名                                        |                  |                  |                      |                        |              |    |  |
| 口座種別                                       | in v             |                  |                      |                        |              |    |  |
| 口座番号                                       |                  |                  |                      |                        |              |    |  |
| 口座名義<br>(カナ)                               |                  |                  |                      |                        |              |    |  |
| ● 振り込                                      | タロ座情報            | よ必ず間違い           | が無いようお願い             | いします                   |              |    |  |
| 下記の場合<br>驟行に組戻                             | こどで資金力<br>しを申請する | お客様に到着<br>ことなどの手 | しなかった場合、<br>続きもできかねま | 責任を負いかねます<br>すので、予めご了が | す。<br>承ください。 |    |  |
| <ul> <li>・ 口座情報</li> <li>・ その他、</li> </ul> | 0語りやお客<br>6客さま側に | (さま側の銀行<br>(よる理由 | 口座がご利用でき             | ない                     |              |    |  |

Copyright© 2019 オンラインカジノ基礎講座.com All Rights Reserved

2. 銀行口座の詳細を入力します。 すべて日本語入力 OK! ですのでストレスなく入 力ができます。

「銀行名」「支店名」「口座の種類」「口座番号」を入力して「<mark>ロ座を追加する</mark>をクリック。 <u> 楽天銀行への換金申請の取引は終了しました。</u>

| 🕑 Venus Point                                                                         | (Uポイント=1USD)<br>様 ID: 残高: pt Log out                |
|---------------------------------------------------------------------------------------|-----------------------------------------------------|
| 銀行口座を登録する<br>換金を簡単に行うために下記のフォームに追加<br>登録済み口座情報<br>銀行名 支店名 口座種別<br>また銀行登録していないときは「銀行口座 | する銀行情報を入力してください。<br>ロ座構号 ロ座名義 削除<br>なありません」と表示されます。 |
| 銀行名                                                                                   | 三菱東京UFJ銀行                                           |
| 支店名                                                                                   | ○▼支店<br>■通 ▼「普通」か「当座」をプルダウンで選択                      |
| ロ座番号(半角)<br>口座名義(カナ)                                                                  | 口座番号を半角数字で入力           口座名義をカタカナで入力                 |
|                                                                                       | ロ座を追加する 「ロ座を追加する」をクリック                              |

### 4. ヴィーナスポイント(VenusPoint)から銀行への送金の仕方

 ヴィーナスポイント(VenusPoint)は銀行に1ポイント(\$1)として お金に換えることができます。 ポイントが口座に貯まったら銀行に 出金してみましょう。

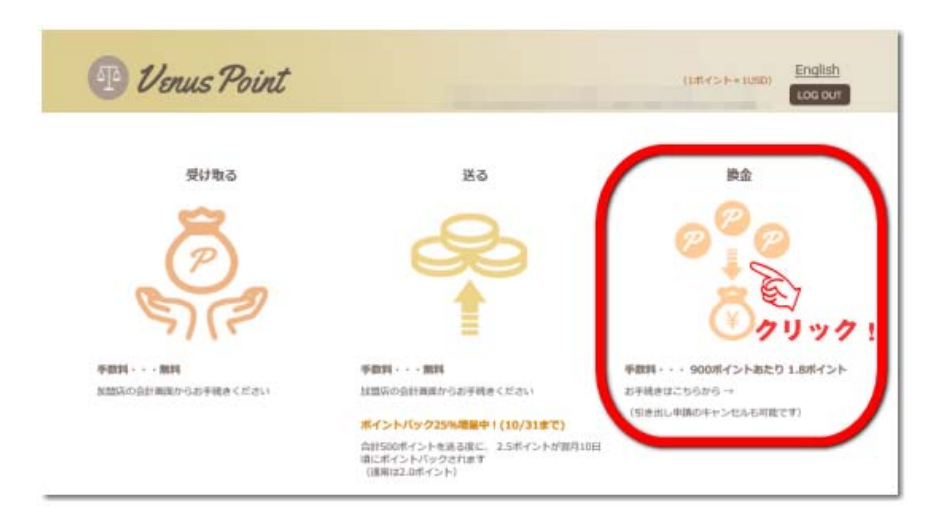

前回で現金を振り込む銀行の詳細は入力しているものとして以下話を進めてい きますので、まだ銀行登録のできていない場合は登録しておきましょう。

2. ヴィーナスポイント (VenusPoint) は銀行に 1 ポイント (\$1)としてお金に 換えることができます。 ポイントが口座に貯まったら銀行に出金してみましょう。 「換金」 クリックしたら次のような画面になります。

銀行を登録している場合は振込先銀行が表示されます。銀行登録が未登録の場合 前に戻って登録しておきましょう。

- 2-1 換金したい「換金額」を入力します。登録した銀行に **○**のチェック。 銀行情報が正しいか確認もしておきましょう。
- 2-2 正しければ「上記に同意して換金」するをクリック。

| 🕑 Venus Point                                                                                                    |  |  |  |  |  |
|----------------------------------------------------------------------------------------------------|--|--|--|--|--|
| (1ポイント=1USD)<br>様 ID: 残高: pt Log out                                                                                                    |  |  |  |  |  |
| 換金手続き                                                                                                    |  |  |  |  |  |
| ↓引き出したい金額を入力<br>換金額                                                                                                    |  |  |  |  |  |
| □座選択 ○ 三菱東京UFJ銀行                                                                                                    |  |  |  |  |  |
| <ul> <li>新規立家 <u>山座の車削量機にとちら</u></li> <li>※楽天銀行への換金申請は取扱を終了いたしました。</li> <li>ご申請された場合は口座にお戻しさせていただきます。</li> <li>換金申請は、楽天銀行以外の口座をご指定ください。</li> </ul> |  |  |  |  |  |
| <sup>銀行名</sup> 三菱東京UFJ銀行                                                                                                    |  |  |  |  |  |
| 支店名 支店                                                                                                    |  |  |  |  |  |
| 口座種別 普通                                                                                                    |  |  |  |  |  |
|                                                                                                    |  |  |  |  |  |
| 口座名義<br>(力ナ)<br>※口座情報に誤りがある場合は、カスタマーサポートまでご遺稿ください。                                                                                                 |  |  |  |  |  |
| 先に銀行を登録していれば表示されます。<br>●振り込み口座情報は必ず間違いが無いようお願いいたします                                                                                                |  |  |  |  |  |
| 下記の場合などで資金がお客様に到着しなかった場合、責任を負いかねます。<br>銀行に相戻しを申請することなどの手続きもできかねますので、予めご了承ください。                                                                     |  |  |  |  |  |
| <ul> <li>・口座情報の誤りやお客さま側の銀行口座がご利用できない</li> <li>・その他、お客さま側による理由</li> </ul>                                                                           |  |  |  |  |  |
| 上記に同意して換金するで、同意してクリック!                                                                                                    |  |  |  |  |  |

## 3. 下記のように換金申請内容が表示されますので、正しければ下の「<mark>同意して換金 申請</mark>」をクリックしてください。これで換金申請は終了ですので、振込銀行の口座を 確認してください。

- ※ 土・日を挟まなければ、午前中に申請すると、遅くとも 2 日後ぐらいには着金 します。
- ※ ヴィーナスポイント (VenusPoint) は銀行に 1 ポイント= \$1 としてお金に換 えることができます。

| 🕑 Venus Point                        |                                           |                                |  |  |  |
|--------------------------------------|-------------------------------------------|--------------------------------|--|--|--|
|                                      | 推 ID:                                     | (1ポイント=1USD)<br>発高: pt Loc out |  |  |  |
| 換金確認                                 |                                           |                                |  |  |  |
| 銀行名                                  | Contraction of Contract of                |                                |  |  |  |
| 支店名                                  |                                           |                                |  |  |  |
| 口座種別                                 | -                                         |                                |  |  |  |
| 口座番号                                 |                                           |                                |  |  |  |
| 口座名義 (カナ)                            |                                           |                                |  |  |  |
| 引き出しポイント                             |                                           |                                |  |  |  |
| ポイント                                 | Contraction in the local division of      |                                |  |  |  |
| 手数料                                  | 100000                                    |                                |  |  |  |
| 換金対象ポイント                             | Table Streets                             |                                |  |  |  |
| ● 振り込み口座情報は必ず                        | 間違いが無いようお願いします                            |                                |  |  |  |
| 下記の場合などで資金がお客様に到<br>銀行に組戻しを申請することなどの | 別着しなかった場合、責任を負いかねま<br>D手続きもできかねますので、予めご了: | す。<br>承ください。                   |  |  |  |
| ・口座情報の誤りやお客さま側の鎖<br>・その他、お客さま側による理由  | 银行口座がご利用できない                              |                                |  |  |  |
|                                      |                                           |                                |  |  |  |
| 戻る                                   | 同意して換金申請                                  | a.y                            |  |  |  |

## 5. ヴィーナスポイント(VenusPoint)手数料一覧

| 項目   | 手数料                   |
|------|-----------------------|
| 口座開設 | 無料                    |
| 送金   | 無料                    |
| 受取   | 無料                    |
| 換金   | 900point あたり 1.8point |